## ÖĞRETMENLERİN DYS KULLANIMI 1. Sisteme Giriş

Kadrolu öğretmenler yazıları okumak için mebbis.meb.gov.tr adresindeki DYS WEB bağlantısını, dysweb.meb.gov.tr adresini ve Mobil ortamda MEB Ajanda uygulamasını kullanabileceklerdir. Kadrolu öğretmenler bu sistemlere erişebilmek için TC Kimlik No ve MEBBİS şifrelerini kullanacaklardır.

| <b>İBRAHİI</b><br>Bilgisayar | 142 002 💐 |        |         |             |        |                  |
|------------------------------|-----------|--------|---------|-------------|--------|------------------|
| MEBBIS                       |           | E-OKUL |         | ovs<br>🋕 10 | M<br>L | евім<br><u>0</u> |
|                              |           | Ara    | alık 20 | 21          |        | >                |
| pzt                          | sal       | çar    | per     | cum         | cmt    | paz              |
| 29                           | 30        | 1      | 2       | 3           | 4      | 5                |

Ücretli öğretmenler ise resmi yazıları okumak için dysweb.meb.gov.tr adresinden E-Devlet Girişi ile sisteme giriş yapabileceklerdir.

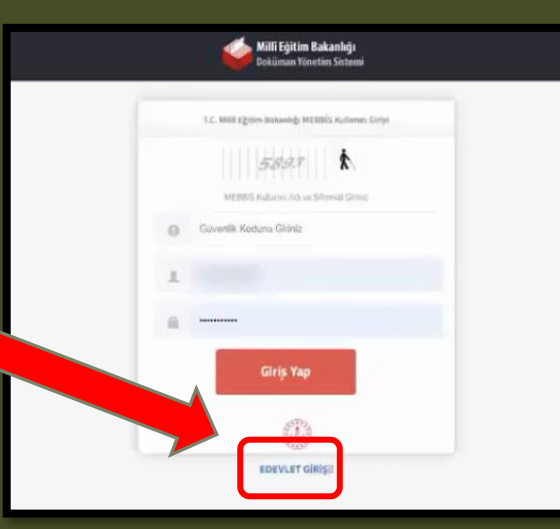

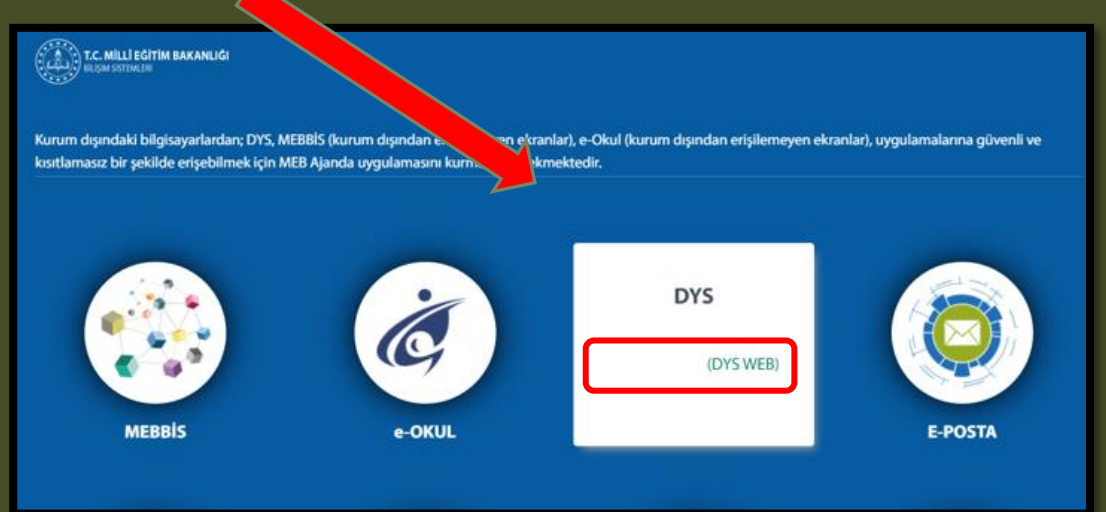

## ÖĞRETMENLERİN DYS KULLANIMI 2. DYS Web Sisteminde Yazıları Açma ve Okuma

Öğretmenler DYS WEB sistemine giriş yaptıktan sonra kadrolu oldukları yada görevlendirildikleri kurumlardan kendilerine tebliğ-tebellüğ edilen evrakları okumak için sol menüden kurum ismine tıklatmaları gerekmektedir. Seçilen kurum liste başına taşınacak ve Aktif İşler Menüsü altındaki kendisine gönderilen evraklar listelenecektir. Listedeki yazı tıklatılarak açılmalı, yazı okuduktan sonra Gelen Evrak Gözden Geçirme penceresinin sol altındaki <mark>«Okudum»</mark> butonu tıklanmalıdır.

| Do Bertim Sakanlığı                                        |                                                                                                    | HABİB OCAK (Öğrətmət 🔤 Sorgular 🛛 Ayarlar 🛱 Yardım 🔿 Çıkış<br>ATATÜRK EĞİTİMCİLER ANAOKULU MUDURLÜĞÜ | Milli Egitim Bakanlığı<br>Doküman Yönetim Sistemi               | HABIS OCAX (Öğretmei<br>ATATÜRK EĞİTİMCILER ANAOKULU MÜDÜR                                                                                                    | HABIB OCAK (Öğretmer 🔤 Sorgular 🛛 Ayarlar 🖉 Yardan ATATÜRK EĞITIMCILER AKAOKULU MÜDÜRLÜĞÜ |  |
|------------------------------------------------------------|----------------------------------------------------------------------------------------------------|----------------------------------------------------------------------------------------------------|-----------------------------------------------------------------|----------------------------------------------------------------------------------------------------|-------------------------------------------------------------------------------------------|--|
| ATAUTA<br>MGO<br>Ogweene                                   | Aktif lyfer klasiferinde 11 evvak listelenmektediz./Son bir haftaj<br>Tunie Onceki Zaydan Getir                                                                                                    | Arama:<br>analtai kaloon galo                                                                        | Attriller ddfilwclaer AMAcroulu<br>Micochillodu<br>Ogretown     | rainde 1<br>Galen Svrak, Gäszlen Geçirme c 2<br>Rain Koya                                                                                                    | Arama:<br>aranta: kolime girin                                                            |  |
| > Alctif lyler                                             | Sayfa 1/1 1                                                                                                    |                                                                                                    | >Abstfigher                                                     |                                                                                                    |                                                                                           |  |
| >Bugûn .                                                   | Sep-Tank Sep-Tank Sep-Tank Sep-Tank                                                                                                    | Onsylayan Bilghti G                                                                                  | Ditugin<br>Dise falader                                         | 0 4 3 1// - + Oternetkysteringer : 22 D ⊕ D # >>                                                                                                    | Nighi C                                                                                   |  |
|                                                            | 0 1 🛞 🖂 1400273 VEXEKANG BURS PROGRAMA                                                                                                    | 11.30 valik interativ najari i men tegen madani. Mižiri i mili i četim milječnich                    | >taddiellenter 🛛 0 1 🛞 🔛                                        |                                                                                                    | anumata                                                                                   |  |
| >Onayladıklarım<br>> Reddettiklerim                        | 2  Source State Science 19 Technist Suparmeta Casi Openh Rusentenda vo Casi Openh Bernna Runet Votor Rusentenda Notació Oberine State Science Science                                                                                                    | 546 AMMET SCHEL II MIII EBION MOON NIKAMININ- OZEL OCHETMI KURUMLAN SUBE MUDORLOO                    | Dossylastikian<br>Disedentifikarian                             |                                                                                                    | LAR SUBE MUCURLUGU                                                                        |  |
|                                                            | O 3 D 19952 State Green Contraction Contraction Contra | 5.27 HALL BRANK HAR KINK EPIN MILLIN - NÖDE K. MILLINGTHANDRINGDU                                    | 2 Onagefie Bakkeyworker O 3 😤 🖂                                 | 1 Mulli Egnna Mudarlagu                                                                                                    | DOUNLOGO                                                                                  |  |
| >Tümü<br>NIGDE IL MILLI EĞITIM                             | O * 🔮 🖂 14/18481 Tendende Ogeneme Cleak' konske Kompoleyon Kenemen (j. 19. 19. 2001)<br>Gaden Gegene                                                                                                    | 100 HALE BRITHMUNCER II MAII EBRITHMASHE, NICOE II: MELI ECHTM MODULUCCU                             | >70mil<br>Ničos ikuli sizartna 🔍 4 🙊 🖂                          | Saya :E-41978774.744.99-34920717 18.10.2021                                                                                                    | upowuoću                                                                                  |  |
| MÜDÜRLÜĞÜ<br>DYS Türvetici                                 | O 1 R S S 34221032 2022-2222 Epitem Operand Vin Analasisk Bilgher S S S S S S S S S S S S S S S S S S S                                                                                                    | HAUL BRARWINGARTRARIE EBIN MUSIC NACE N. MUSECHM NOCONDO                                             | M0c0mL0d0<br>075 Yovedd O > 👷 🖂                                 | Kom : Avrupa Koleji Tuksek Lisans Burs Programi                                                                                                    | Goundee                                                                                   |  |
| NIGOR IL MILLI EGITIM<br>MODORLOGO                         | 0 6 🔮 🖂 3434684 LEXANDET NUDURUDEU GRUE GEDT GØREVERI TOPLANTI DUMURUSU 🔯 66 16 2021 1<br>Gøren Geginne                                                                                                    | 1720 HALL INFORMED SIGNED STATE OPEN MILITURE - INCOME IL VILLE (SCIENT MILITURE)                    | NIGOE IL MILLI EGITIM D 6 🖤 🔙                                   | DAĞITIM YERLERİNE                                                                                                    | 000,000                                                                                   |  |
| Birim Gelen Evrak Koyrt Kullanson<br>NiGDE IL MILLI EGITIM | 0 7 🛞 🖂 34240an DISTAL DISTANDA AVET MINIKAUKEGTIMA 🗐 🖓 06 10 2001 1                                                                                                    | 1720 HALLI, IBRAHIN YASAR İLMILEŞININ MƏSINI - NISDE'L MILLI EĞITIM MÜDÜRLÜĞÜ                        | Birlim Gelen Evrak Kayet Küllemensi<br>Nidore IL wikki Edittion | 14<br>00 Dec - Milli Danne Delastive Armon Delastive Die Dickler Genel Mederdemone 15.10.2021 web va                                                                                                    | DDURLDG0                                                                                  |  |
| MÜDÜRLÜĞÜ<br>Birim Giden Evrak Kayıt Kullanıcıs            | ● # B ⊡ 3422802 667K/167MM □ 0610-2021                                                                                                    | HALL BRAHMYNASAR II MILLESININ MUDUIL - NICOE IL MILLI ECITIM MODUILOCU                              | MCDORLÓGO<br>Birin Giden Evrak Kayet Kullinneus O s 🙊 🔯         | at an again basang, stop ng to by ngano dian again basang, stop ng ng to by ngano dian adaing at to be at an it to a a stop ng to be at a stop ng to be at a stop ng | DDUATOCO                                                                                  |  |
| BİLGİ İŞLEM VE KĞITIM<br>TERNOLOJILERİ ŞUBE MÜDÜRLÜĞ       | o 9 🖗 🖂 3417381 Okulatda Zord 19 Paciti Vaka Gérme Durumunda tepimes Groeken Upgulemalar <table-cell> 66-19-2021 Gaden Germe</table-cell>                                                                                                    | 16.11 HALE BERHEM YASAR BAREESINI MADAHU - NICOLE II MELLECITIM MODORLOCU                            | RILERI (SLEM VE EGITIM<br>TEXNOLOJI, KM SUNE MŪDORLŪGO          | 344<br>au<br>au<br>augladığı burs destekleri ile surdurulmekte olan, Dojişleri Bakanlığı Avrupa Birliği Başkanlığı tarafından                                                                                                    | 0D08LDC0                                                                                  |  |
| Öğretmen<br>ATATÜRK EĞITİMCİLER ANACIKURU                  | 0 10 🕐 🖂 34217565 Kanu Bradamita Pindami Tedeklari Egitami.                                                                                                    | HR.11 HALLE LIMMENY YKSAR BANIE EGYNY AKSANIE - MCDEL II. ARLUI EGYTAA MODORLOGU                     | Öğrətman O 10 🛞 🖂                                               | Not Giriniz yurutulen "Avrupa Koleji Yüksek Lisans Burs Programı" kapsamında verilen burslar hakkında bilgi verilmiştir. Soz konusu burs programının başvuru bilgilerinin yer aldığı ilgi yazı ve eklerinin                                                                                                    | 0008060                                                                                   |  |
| MÜDÜRLÜĞÜ<br>Okul Müdürü                                   | O 17 🛞 🖂 3417725 LEMEVET MICORLUGO GEGT CORVLUE EGTIM OLURU                                                                                                    | 4009 ADNAN TURKDAMAR Vali Yantimicia - NIGDE IL MILLI EGITIM MUDURLUGU                               |                                                                 | 34 Okul Kurumunuza gorev yapan tum personnel duyurumasi hususunda;<br>Relindariniri va narahini rira adarim.                                                                                                    | au                                                                                        |  |
| NIGOE IL MILLI EGITIM<br>MODORLOGO                         | Sayla 1/1                                                                                                    | <u> </u>                                                                                             |                                                                 | Okurdum Ek Listeri Dağıtını Bilgileri Evrak Bilgileri Yanile Okurna Modumu Aç Kapat                                                                                                    |                                                                                           |  |
| Yatkili Personal Galen Evrak                               |                                                                                                    |                                                                                                    | Yetkili Personal Galan Eurak                                    |                                                                                                    |                                                                                           |  |

## ÖĞRETMENLERİN DYS WEB KULLANIMI 3. Dilekçe Takibi

Öğretmenler kurumlarına verdikleri dilekçeleri, hem de kurumlarınca dilekçelerine verdikleri cevapları DYS WEB üzerinden görüntüleyebilirler.

Bunun için sisteme giriş yaptıktan sonra

- 1. Sorgular menüsüne tıklayınız.
- 2. Dilekçelerim menüsüne tıklayınız.
- 3. Listeden Dilekçe bilginize tıklayınız.
- 4. Dilekçe durumunu görüntüleyebilirsiniz.

| Dok | okūman Yönetim Sistemi Bilgi işlem ve ečitrim teknolojileri şube mūdūr. Dāču |                                             |                                       |                           |                             |                                     |                                          |                             |                     |
|-----|------------------------------------------------------------------------------|---------------------------------------------|---------------------------------------|---------------------------|-----------------------------|-------------------------------------|------------------------------------------|-----------------------------|---------------------|
| Dil | Dilekçe Bilgisi                                                              |                                             |                                       |                           |                             | e <b>x</b>                          |                                          |                             |                     |
| 0   | 01.Dilekçe Ayrıntısı:                                                        |                                             |                                       |                           |                             |                                     |                                          |                             |                     |
| D   | Dilekçenin Sayısı: 39650837                                                  |                                             | Dilekçenin Verildiğ                   |                           | Dilekçenin Verildiği Tarih: | ekçenin Verildiği Tarih: 23/12/2021 |                                          |                             |                     |
| C   | Dilekçenin Verildiği Yer: AKSARAY İL MİLLİ EĞİTİM M                          |                                             | AKSARAY İL MİLLİ EĞİTİM MÜDÜ          | ÜRLÜĞÜ Dilekçenin Durumu: |                             | Dilekçenin Durumu:                  | Havale Süreci Deva                       | m Ediyor                    |                     |
| C   | Dilekçenin Konusu: DİLEKÇE                                                   |                                             | • • • • • • • • • • • • • • • • • • • |                           |                             |                                     |                                          |                             |                     |
|     |                                                                              |                                             |                                       |                           |                             |                                     |                                          |                             |                     |
| 0   | 2.Dile                                                                       | ekçe                                        | niz :                                 |                           |                             |                                     |                                          |                             |                     |
|     |                                                                              |                                             | Evrak/Ek Bilgisi                      |                           |                             |                                     | Belge Tipi                               |                             |                     |
| 1   |                                                                              | 39650837 sayılı ve 23/12/2021 tarihli Evrak |                                       |                           |                             | DİLEKÇE                             |                                          | ^                           |                     |
| 0   | 03.Dilekçenizin Bulunduğu Yer :                                              |                                             |                                       |                           |                             |                                     |                                          |                             |                     |
|     |                                                                              |                                             | liç                                   | gili Birim                | Kayıt Tarihi                |                                     | İşlemi Gerçekleştiren                    | lşin Sahibi                 | İşin Adı            |
| 0   | 1                                                                            |                                             | BİLGİ İŞLEM VE EĞİTİM TEKNOLOJİLI     | ERİ ŞUBE MÜDÜRLÜĞÜ        |                             | İSMAİL                              | ÖZ - Birim Gelen Evrak Kayıt Kullanıcısı | İl Milli Eğitim Şube Müdürü | i Gelen Evrak Kayıt |
|     |                                                                              |                                             |                                       |                           |                             |                                     |                                          |                             |                     |

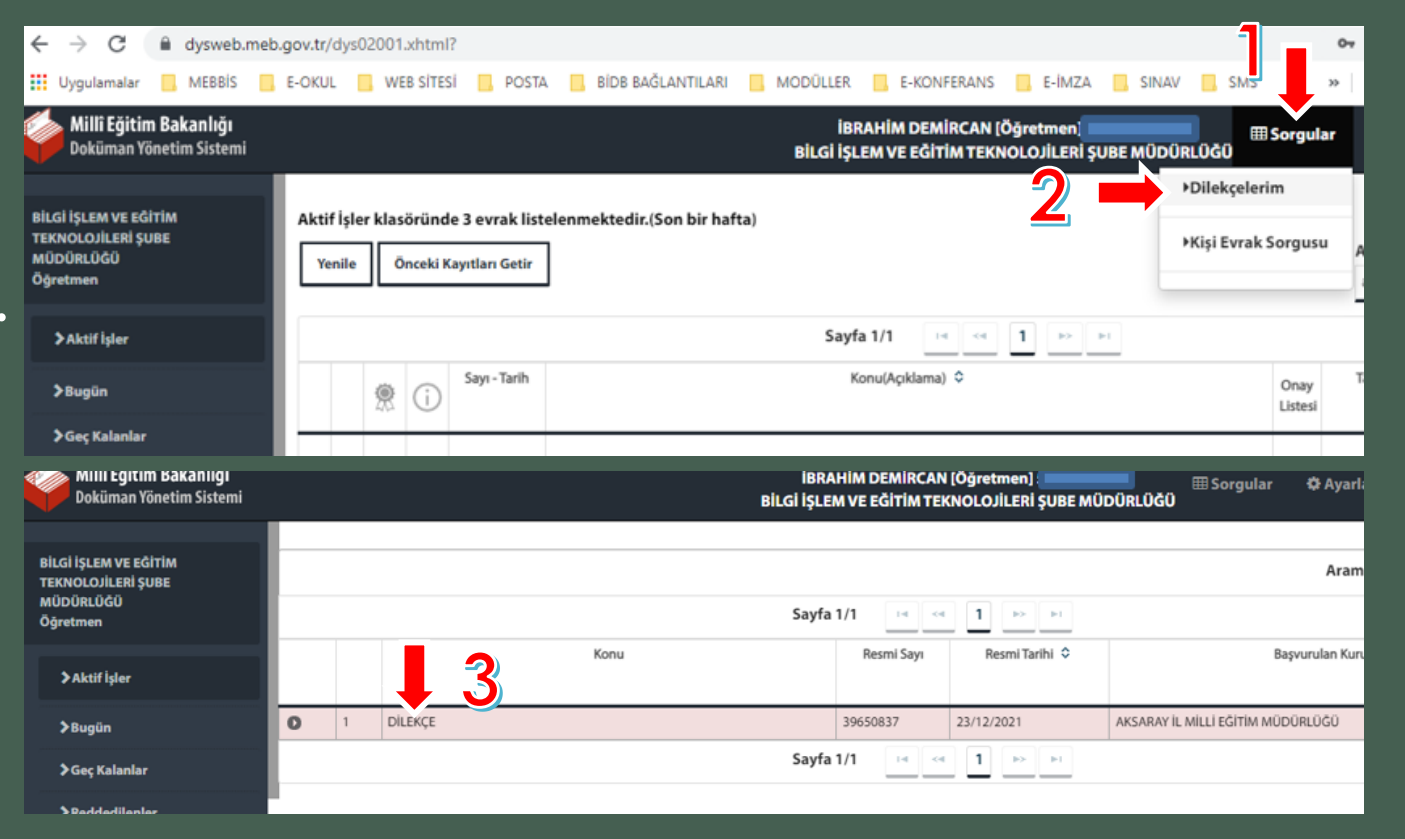